**DEEDS 3.0** Powering Educator Credentialing

# **District and Charter School ReviewQ User Guide**

This user guide will provide an overview of the ReviewQ, used to review and approve applications.

# Sections:

•

- Process Overview
- DEEDS 3.0 Access
- <u>ReviewQ</u>
  - Renewal Requests
    - o <u>Clock Hours</u>
      - Single Verify/Accept Clock Hours
      - Multiple Verify/Accept Clock Hours
      - o <u>Deficiencies</u>
      - o <u>Renewal Approval</u>
- <u>Salary Increment Requests</u>
  - o <u>Requirements</u>
  - o Application Data
  - o <u>Salary Increment Approval</u>

# **Process Overview**

The ReviewQ is used for review and approval of applications that require approval by the District or Charter office. Continuing License and Permit renewals are reviewed, approved and issued solely by the District or Charter office. Salary Increment Requests are initially reviewed and approved by the District or Charter office, and then the application is routed to the DDOE L&C team for final review and approval.

Applications that need approval by the District or Charter office include:

- Continuing License Renewal
- Paraeducator Permit Renewal
- Adult Basic Education (ABE) Level 2 Permit Renewal
- James H. Groves Adult High School Level 2 Permit Renewal
- Interpreter Tutor for the Deaf/Hard of Hearing Permit Renewal
- Salary Increment Requests

# DEEDS 3.0 Access

To access DEEDS 3.0, you must have an EdAccess account.

If you do not have an EdAccess account, then you will need to Register an EdAccess Account.

If you already have an EdAccess Account, Login to EdAccess Account.

LEA Dashboard access is provided to individuals who perform Human Resource functions for their charter school, district, or employing authority. To request LEA access, log a KACE ticket requesting access. Please include your District or Charter School title and the HR functions that you perform.

Via the EdAccess dashboard, click the DEEDS 3.0 icon.

If access to the LEA Dashboard has been granted, then the user is presented with a **User Type** dropdown list to choose the desired DEEDS 3.0 Dashboard. Select **LEA Dashboard** from the list of options and click the **Go to Dashboard** button.

User is directed to the *LEA Dashboard*.

# ReviewQ

From the LEA Dashboard, select the *ReviewQ* menu option (indicated with a red arrow below).

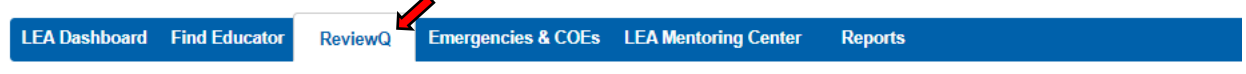

Figure RVQ-RVQ-01: ReviewQ Main Menu Option

A list of the applications submitted for review appear at the bottom of the page, filtered by the selected Worklist. Upon entry, the worklist defaults to **My Worklist**, which shows only the applications that are currently in your worklist. In this example, there are no application assigned, and therefore **No record found** is displayed in the table.

| Trend In Taxe          |                 |                   |               |   |          |              |            |                       |      |
|------------------------|-----------------|-------------------|---------------|---|----------|--------------|------------|-----------------------|------|
| 100000                 |                 |                   |               |   |          | 414          |            |                       |      |
| distant.               |                 |                   |               |   |          | Letters;     |            |                       |      |
| Reinal.                |                 |                   |               |   |          | 1044         | -Sec-      |                       |      |
| Associated Date Princi | James Adversely |                   |               |   |          | division the | and to com |                       |      |
| Could that fy per      | - benet -       |                   |               |   | 6) (C (a | concert fame | -hial-     |                       |      |
| the property shad.     | Stew All        |                   |               | ~ | Cold.    | towny States | Hee/M      |                       |      |
| Farmer (E              |                 |                   |               |   |          | Note Table   | - faiet -  |                       |      |
|                        |                 |                   |               |   |          |              |            | - Sec.                | Comm |
| a terrer ( terrer      | -               | etuate Frent Brow | e (the factor |   |          |              |            |                       |      |
| Dimo Al                |                 |                   |               |   |          |              |            | Daniel & distribution | 16.4 |
|                        |                 |                   |               |   |          |              |            |                       | _    |

Figure RVQ-RVQ-02: ReviewQ Page Filtered to My Worklist

Click *All* (indicated with a red arrow below) to view all the applications submitted for review and approval.

| Search To Name      |             |                  |          |              |           |             |             |                                      |                           |                            |                  |                                                                                                    |           |
|---------------------|-------------|------------------|----------|--------------|-----------|-------------|-------------|--------------------------------------|---------------------------|----------------------------|------------------|----------------------------------------------------------------------------------------------------|-----------|
| 10000               |             |                  |          |              |           |             |             | 10                                   |                           |                            |                  |                                                                                                    |           |
| For tare            |             |                  |          |              |           |             |             | Lost Terr                            |                           |                            |                  |                                                                                                    |           |
| Take .              | L           |                  |          |              |           |             |             | - 104                                | - CB                      | ed-                        |                  |                                                                                                    |           |
| Automation have     | MARKAN      |                  |          |              |           |             |             | Associated State 1                   | a inter                   | CHINE I                    |                  |                                                                                                    |           |
| Crusterine From     | ( - Relet - |                  |          |              |           |             |             | ni Criantium Na                      | <ul> <li>(-14)</li> </ul> | kul -                      |                  |                                                                                                    |           |
| An opening Mall     | then All    |                  |          |              |           |             |             | Delivery State                       | e liter                   | 04                         |                  |                                                                                                    |           |
| Apres ID .          |             |                  |          |              |           |             |             | - Marriel Table                      | 6 E.H                     | let]                       |                  |                                                                                                    |           |
|                     |             |                  |          |              | •         |             |             |                                      |                           |                            |                  | 1                                                                                                    | Care      |
|                     |             |                  |          |              |           |             |             |                                      |                           |                            |                  |                                                                                                    |           |
| Tanka 2 Same Sume N | and Fands   | Add Press Report |          | ar fromting. |           |             |             |                                      |                           |                            |                  |                                                                                                    |           |
| 26.8                |             |                  |          |              |           |             |             |                                      |                           |                            |                  | (here 1.1 it is not                                                                                                    | 1 10 10   |
|                     | (second at  | <b>Ballion</b>   | 1001000  | -            | (Bidel)ee | (Installer) | And good To | a Dead Address                       | -1000                     | Last Deleting Desired Loss | Internal Distant | ***                                                                                                    |           |
| Radiodox Ten        |             |                  |          |              |           | 1           |             | A REAL PROPERTY AND A REAL PROPERTY. | and the second second     |                            |                  |                                                                                                    | -         |
| Appleading Talant   | 14190       | Mathem           | Distant. | 84213827     | HEAT2NLA  | descript 14 |             | Part of Sector Sector                | -                         |                            | P-service of     | in the second second se | and and a |

Figure RVQ-RVQ-03: ReviewQ Page Filtered to Show All Applications

The list is showing **All** applications since the **All** filter (indicated with a red arrow above) has been selected. The application types can also be filtered by selecting one of the filtering options above the list of applications. Filtering options include:

- Continuing License Renewal
- Paraeducator Permit Renewal
- Other Worklists

Click the **Other Worklists** tab (indicated with a blue arrow above) to see the list of worklist options.

When Other Worklists, is clicked, a dropdown list control is shown (indicated with red arrow below).

.

| -100 | - (M)          | Contrary Convert Present | Paradates | Passa Review | >5407-      | - 🗹               |                |              |               |      |                         |                            |        |
|------|----------------|--------------------------|-----------|--------------|-------------|-------------------|----------------|--------------|---------------|------|-------------------------|----------------------------|--------|
| 1=   | 6.4            |                          |           |              |             |                   |                |              |               |      |                         | Densing it is also Barrate | ii - Q |
| •    | unication Type | Sector 1                 | dites 1   | atten 1      | Landschen . | City Contractions | Transfer Dates | Assessed In- | Constantion . | 9000 | 144 Defined Dealer Date | and then                   |        |
|      |                |                          |           |              |             |                   | No nexed loand |              |               |      |                         |                            |        |

Figure RVQ-RVQ-04: Other Worklists Dropdown List Control Shown

Click the down arrow of the dropdown list to view the list of **Other Worklists** options.

| - | *      | Telling and Terro | 1          | and so called the second | - Saleri -<br>Constanti -<br>Const Persona An | 4            |                 |          |           |   |                        |                        |   |
|---|--------|-------------------|------------|--------------------------|-----------------------------------------------|--------------|-----------------|----------|-----------|---|------------------------|------------------------|---|
|   | e fine | Contrast (        | Test Haver | -                        | Summittee                                     | (Annual Same | Donation Date   | Ansate N | Inclusion | - | Los Delanos Deales Dan | Strang X X 4"S Facable | q |
|   |        |                   |            | - Development            |                                               |              | Ho record found |          |           |   |                        | 10                     |   |

Figure RVQ-RVQ-05: Other Worklists Dropdown List Options

Select *Salary Increment Requests* from the list of options to filter the list of applications to *Salary Increment Requests* only.

| in month Ad                          | owners laws | e kanangi | Annabala      | Part Read | Aug Income         | land a            |   |                  |         |                |                 |                          |           |     |   |
|--------------------------------------|-------------|-----------|---------------|-----------|--------------------|-------------------|---|------------------|---------|----------------|-----------------|--------------------------|-----------|-----|---|
| I 300.00                             |             |           |               |           |                    |                   |   |                  |         |                |                 |                          |           |     |   |
| Contrain Type                        | the state   | 1         | Dephi Casti A | Automa    | Application Types  | Subsetled<br>Taxe | - | fred littless    | 1 and a | Lanson Type    | -               | (Sphere)                 | and State | -   |   |
| C Salary becomed for Waldes<br>Segme | inter .     | Distant.  | #10- \        | #0440423  | To Mamoo<br>Topore | 15494-0002        |   | et Olgosiador em | See.    | tata<br>Linene | sheet/we screat | Harin, Million<br>School |           | 1.1 | 0 |

Figure RVQ-RVQ-06: ReviewQ Applications Filtered by Salary Increment Requests

Data is filtered to show only *Salary Increment Requests*. If the list of applications is long, search terms can be entered in the top section to limit the results. It may be necessary to scroll down or move between pages to see the entire list of salary increment request applications. Locate the desired application and click the *Review Application* button in the corresponding row of the table.

| LEATINHHeard First Educator                                                                                                    | Realments .        | maprice k    | CODy LEA         | Name of Co | an Bayer     | 1         |                   |               |                  |                          |                               |                |                                                                                                    |       |
|----------------------------------------------------------------------------------------------------|--------------------|--------------|------------------|------------|--------------|-----------|-------------------|---------------|------------------|--------------------------|-------------------------------|----------------|----------------------------------------------------------------------------------------------------|-------|
|                                                                                                    |                    |              |                  |            |              |           |                   |               |                  |                          |                               |                |                                                                                                    |       |
|                                                                                                    |                    |              |                  |            |              |           |                   |               |                  |                          |                               |                |                                                                                                    |       |
| Second By                                                                                                    | -                  |              |                  |            |              |           |                   |               |                  |                          |                               |                |                                                                                                    |       |
|                                                                                                    |                    |              |                  |            |              |           |                   |               |                  |                          |                               |                |                                                                                                    |       |
| The                                                                                                    | ten.               |              |                  |            |              |           |                   |               | Last Tree        |                          |                               |                |                                                                                                    |       |
|                                                                                                    |                    |              |                  |            |              |           |                   |               | 100              | 4 E8                     | ed -                          |                |                                                                                                    |       |
| Approve Tax                                                                                                    | hoe 100            | - Markovinik |                  |            |              |           |                   |               | reprint take     | a inter                  | CHINE I CONTRACTOR            |                |                                                                                                    |       |
| Cruteria                                                                                                    | the E              | (-bar) -     |                  |            |              |           |                   |               | ALC: CARMON TO   | <ul> <li>(-1)</li> </ul> | ell -                         |                |                                                                                                    |       |
| And a second second sec | phe lite           | sh.748       |                  |            |              |           |                   |               | Defense Net      | a liter                  | Ad.                           |                |                                                                                                    | *     |
| ter.                                                                                                    |                    |              |                  |            |              |           |                   |               | internation      | 1.52                     | •ff                           |                |                                                                                                    |       |
|                                                                                                    |                    |              |                  |            |              |           |                   |               |                  |                          |                               |                | 5++                                                                                                    | Caret |
|                                                                                                    |                    |              |                  |            |              |           |                   |               |                  |                          |                               |                |                                                                                                    |       |
| At Tomas                                                                                                    | Control of Fernand | Family       | Add Presnil Repo |            | at fromtheme |           |                   |               |                  |                          |                               |                |                                                                                                    |       |
| t area                                                                                                    |                    |              |                  |            |              |           |                   |               |                  |                          |                               |                | (here \$ 1 is \$ here                                                                                                    |       |
| automotion                                                                                                    |                    | Consented to | Inches           | 1001000    | hereiter     | 15cbeller | (Income the state | a designed in | a Doublettere of | 1000                     | Last Deleterary Desired Color | Internal Codes | ***                                                                                                    |       |
| C Electronic ( Second Second Second                                                                                                    | -                  | 141946       | Mathem           | Dates.     | M212807      | NAD       | 000-0212          | 1             | 1-1112-11-11-1-  | Same .                   | 1                             | Sandhal        | Contraction of the local division of the local division of the loc | 0     |
| D Road Incompared for Manhou Dagers                                                                                                    |                    |              | -                | 2 of an a  | ********     |           |                   |               | APPopulation     | Acres                    |                               | handed         | -                                                                                                    | 0     |

Click the **All** filter again to reset the page to showing all applications.

Figure RVQ-RVQ-07: ReviewQ Reset to List of All Applications

The top section of the page is for entering specific search criteria to narrow the results. For example, if you were expecting a Continuing License Renewal request application from a specific educator, then the search criteria can be entered directly into the search fields as shown below.

|              |                      |      |                                                                                                    | Search Str France     |
|--------------|----------------------|------|----------------------------------------------------------------------------------------------------|-----------------------|
|              | 410                  |      |                                                                                                    | 111111                |
| (entro)      | 1471416              |      | mature                                                                                                    | The Party             |
| - Selet)     | time.                |      |                                                                                                    | 1-4                   |
| Jaak berryry | Annual Date To       |      | Address of the second second s | -Igeneral Care France |
| - 54ct       | ILIC Calificate Type | . w] | Contrading Literation                                                                                                    | Contrast Type 1       |
| Stee M       | Defamily Role.       |      | Shoe AB                                                                                                    | increasing that       |
| - faiez      | trained Dates.       |      |                                                                                                    | Print B               |

Figure RVQ-RVQ-08: ReviewQ Search Criteria Entered

In this example, the educator first and last name is entered in the *First Name* and *Last Name* search fields, respectively. Note that the search terms are not case sensitive, so there is no need to enter capitalized letters to find educators. Additionally, *Continuing License* has been selected from the *Credential Type* dropdown list. Click the *Search* button.

| Stated by Second   |                 |                                                                                                    |            |                                                                                                    |
|--------------------|-----------------|----------------------------------------------------------------------------------------------------|------------|----------------------------------------------------------------------------------------------------|
| Contract In        |                 | - 104                                                                                                    |            |                                                                                                    |
| The Date.          | ratio           | Let Dave                                                                                                    | unders.    |                                                                                                    |
| trat               |                 | Same .                                                                                                    | - Selart i |                                                                                                    |
| Approved Date From | AMAPECYNYN      | And the Party of the Party of t | Mandporty  |                                                                                                    |
| Contaction Fyre    | Defining Livres | <br>6.12 Semicer Spe-                                                                                                    | - Selet -  |                                                                                                    |
| mapping Mal-       | (three All      | <br>Distance Italia                                                                                                    | These Al-  |                                                                                                    |
| Painted Int        |                 | Inductor Mathia                                                                                                    | -failer-   |                                                                                                    |
|                    |                 |                                                                                                    |            | The state of the state of the s |
| -                  |                 |                                                                                                    |            |                                                                                                    |

Figure RVQ-RVQ-09: ReviewQ Applications Filtered by Search Criteria

The list of applications is filtered to show only the application that matches the search criteria entered. The search form can be extremely helpful in finding specific applications that are in the ReviewQ for review and approval.

Click the **All** filter again to reset the page to showing all applications. When the **All** filter is selected, all the search criteria information is removed and the fields are reset to blank.

# **Renewal Requests**

All Renewal applications are handled in the same manner, so instructions for all renewal types are included in this section. Renewal requests that are directed to the District or Charter office for review and approval are:

- Continuing License Renewal
- Paraeducator Permit Renewal
- Adult Education Permit Renewal
- Interpreter Tutor for the Deaf/Hard of Hearing Permit Renewal

The review and approval process is limited to verification and acceptance of the Clock Hours. If there are issues that need to be addressed by the educator, then Deficiencies can be raised.

From the LEA Dashboard, select the *ReviewQ* menu option.

| LTA Dashboard Field Like at at Berley                                                                                                    | Q Compress | ACOES LEANS                   | analog Denne | legenta.     |                 |            |                |              |                           |                       |        |
|----------------------------------------------------------------------------------------------------|------------|-------------------------------|--------------|--------------|-----------------|------------|----------------|--------------|---------------------------|-----------------------|--------|
|                                                                                                    |            |                               |              |              |                 |            |                |              |                           |                       |        |
|                                                                                                    |            |                               |              |              |                 |            |                |              |                           |                       |        |
|                                                                                                    |            |                               |              |              |                 |            | 1140           |              |                           |                       |        |
| Autority P                                                                                                    |            |                               |              |              |                 |            |                |              |                           |                       |        |
| The Game                                                                                                    |            |                               |              |              |                 |            | 100,000        |              |                           |                       |        |
| line:                                                                                                    |            |                               |              |              |                 |            | Taka           | - 54Ht -     |                           |                       | -      |
| Insurant Calls Proce                                                                                                    | MADOVINY   |                               |              |              |                 |            | laprivation in | UBBR 2001911 |                           |                       |        |
| immerie fait-                                                                                                    | < 3(int) - |                               |              |              |                 |            | O Lettor 198   | - 50001 -    |                           |                       |        |
| An arrange bird.                                                                                                    | Show / R   |                               |              |              |                 |            | Oriento Sea    | Ditrust All  |                           |                       |        |
| Person Bill                                                                                                    |            |                               |              |              |                 |            | one and        | - Selet      |                           |                       |        |
|                                                                                                    |            |                               |              |              |                 |            |                |              |                           | -                     | A last |
| and the second second se |            | Li la la constance            | -            |              |                 |            |                |              |                           |                       |        |
| and a construction                                                                                                    |            | and the control of the second |              |              |                 |            |                |              |                           |                       |        |
| F Non.10                                                                                                    |            |                               |              |              |                 |            |                |              |                           | Strength S and Salard | 0      |
| a dagabaskas lagan Contented d                                                                                                    | Pailine    | Loities                       | Income law   | Altered into | frame lines     | Propert In | Couldress.     | No.          | Last Drivery Croster Date | minut Maint           | A.844  |
|                                                                                                    |            |                               |              |              | No record found | )/         |                |              |                           |                       |        |

Figure RVQ-RNW-01: ReviewQ Applications Filtered by User Worklist

User is directed to ReviewQ page, showing all the applications in the user's worklist.

Click the desired Renewal tab to filter the applications. In this example, the *Continuing License Renewal* tab (indicated with a red arrow above) is selected.

| All Instance in Contracting Contract Designed  | · · · · · · | ada'a ("manufi, Barra | - 19    | -                 |            |         |   |                     |             |                           |            |                           |     |
|------------------------------------------------|-------------|-----------------------|---------|-------------------|------------|---------|---|---------------------|-------------|---------------------------|------------|---------------------------|-----|
| E mail                                         |             |                       |         |                   |            |         |   |                     |             |                           |            | (inseq 1-2 of Factors - + | - 0 |
| - Application (Types                           | Consult.    | the law               | lations | Side Contractions | Incolor    | -       | - | a house to serve it | <b>Dete</b> | Last bringery friend free |            | 1                         |     |
| Cardward Theres Between the Continued Liberter | 240200      | Matteor               | 2004    | +0100             | SPRINGER L | -       |   | extrigrenet or      | Same        |                           | (-landbar) |                           | 0   |
| D Contrary Corese Terms of the Contrary Corese | 342406      | iles.                 | Trees   | evenes.           | stoyoper   | shoutes |   | millionalisate com  | Same .      |                           | -          |                           | 0   |
|                                                |             |                       |         |                   |            |         |   |                     |             |                           |            | _                         | -   |

Figure RVQ-RNW-02: ReviewQ Applications Filtered by Paraeducator Permit Renewals

Data is filtered to show only **Continuing License Renewals**. If the list of applications is long, search terms can be entered in the top section to limit the results. Locate the desired application and click the **Review Application** button in the corresponding row of the table.

The *Renewal Application* is inserted in the page. User may need to scroll down to see the entire application. The top section of the Renewal Application is for *Clock Hours* and the bottom section is for *Deficiencies*. Each of these sections will be reviewed for completeness.

# **Clock Hours**

|                |              | We then Total Incent               |   |                                       | (Arita)      | Not Sold Hourse (12) |       |                             | Extat New                         | a: 90-00 |                                  | Accepted Name 3 |
|----------------|--------------|------------------------------------|---|---------------------------------------|--------------|----------------------|-------|-----------------------------|-----------------------------------|----------|----------------------------------|-----------------|
| and the second |              |                                    |   |                                       |              |                      |       |                             |                                   |          |                                  | Sinang to 1 of  |
| Section 1      | (Installing) | California (Salaria)               | - | Balancero -                           | Sept. Castro | Xeasettie            | -     | -                           | -                                 | 3000     | - Deserve                        | Andrea          |
|                |              | Pathessial<br>Contention (Takatopa |   | Minuted Survives<br>Conference        | Weiser       | (s)emo               | 51.50 | Vertice #1 ==<br>(4407/0802 | Annalytical by an<br>(HIZ71292)   | Maria    | + Det Heen<br>Take<br>Hear       | Turnet, Trenund |
|                |              | Partnessed<br>Conference Michaeler |   | Raafhanne faktione<br>Carlteanne      | 10/10/01     | 22003110             | 30.30 | 1000000 fg ==<br>1000710000 | (mangines) (k) an.<br>(4427/2002) | Marcall  | - Chait Have<br>- Their<br>Heast |                 |
|                |              | Februard<br>Conference Prototope   |   | Ejert Goost<br>Teacheis<br>Conference | 1020011      | 880053110            | 30.30 | Number Ry in<br>Hardworks   | (aungras) (b) an<br>(aungras) (b) | Manual   | C+ Oversteine<br>-Oversteine     | Tarine Street   |

Figure RVQ-CLK-01: Renewal Application Clock Hours Section

There are two ways to *Verify* and *Accept* the clock hours – either individually or in bulk. Instructions for the two options follows.

# Single Verify / Accept Clock Hours

**DDOE Licensure & Certification** 

Use the *Verify* and *Accept* buttons (indicated with red arrows below) in the *Actions* column of the *Clock Hours* table to verify and accept clock hours entries. Focus is directed to the *Clock Hours* table.

| a land a state | Taxante Martine | Comparation 1                       | There are a second second second second second second second second second second second second second second s | Texterrow                       | fegelaer* | Completion Date | -     | 1             | Accession 1     | -       | (manual)                                                                                   |  |
|----------------|-----------------|-------------------------------------|----------------------------------------------------------------------------------------------------|---------------------------------|-----------|-----------------|-------|---------------|-----------------|---------|--------------------------------------------------------------------------------------------|--|
|                |                 | Varmanna<br>Canleser ys Varmenge    |                                                                                                    | minimal Internet                | Al-Ondern | 8404000         | 10.10 | for vertex    | Arpt Koosylleri | Marca 1 | - Clash Process<br>- Clash<br>Process                                                      |  |
|                |                 | Papeasaia<br>Garleseras/Institutes  |                                                                                                    | Disfusiol Names<br>Dyshears     | 1210318   | -               | **    | Ind Section . | Test Printered  | Total . | - Class Press<br>- Class<br>- Class<br>- Class                                             |  |
| a l            |                 | Professori<br>Carbon and Intelligie |                                                                                                    | Der lowt<br>Tracter<br>Contempe | 10000     | -               | **    | Ind vesting   | -               | Sec.    | <ul> <li>Class Peak</li> <li>Class</li> <li>Class</li> <li>Class</li> <li>Class</li> </ul> |  |

Figure RVQ-CLS-01: Renewal Application Clock Hours Table Verify and Accept Buttons

Click the *Verify* button in the first row to verify the clock hours that are listed in the first row.

|     | ne Cauchter De                            |                                     | Sugar Data w | Gergelandite | There |                           | Annalises (       | -           | Date:                       |       |
|-----|-------------------------------------------|-------------------------------------|--------------|--------------|-------|---------------------------|-------------------|-------------|-----------------------------|-------|
| c   | Professional<br>Conferences/Violentege    | Mained Talable<br>Conference        | 1-010809     | 0104000      | 201   | Veillez By im<br>demoldsz | Fail Assophist    | (Algorith ) | Cash<br>Mark                | tenan |
| 6 : | Professional<br>Confinementar/Vehitedespe | Budkomit fraktale<br>Darkenne       | -            | 00021010     | **    | termine .                 | Tel /singles      | Manual 1    | - Out hard<br>Class<br>mast |       |
| 6   | Professional<br>Califerences Vehicularye  | Bast Croot<br>Theaters<br>Contempor | inclusion of | 62827010     | 20    | increase.                 | That is a support | (Marriel)   | A Cost front<br>Chief       | -     |

Figure RVQ-CLS-02: Renewal Application Clock Hours Record Verified

When the *Verify* button is clicked, the button text changes to *Unverify* and the *Verification* column is updated to include the user that verified the clock hours and the date that the clock hours were verified. Click the *Accept* button in the first row to accept the clock hours that were verified.

| a local transf | - | Compare States                        | (Berning) | Belleville -                           | Personan . | Completed Date                                                                                                    | -     |                                | Annation                      | -      |                                                            |                 |
|----------------|---|---------------------------------------|-----------|----------------------------------------|------------|----------------------------------------------------------------------------------------------------|-------|--------------------------------|-------------------------------|--------|------------------------------------------------------------|-----------------|
|                |   | Protessional<br>Conference Championer |           | Metsoni Yambasa<br>Caribanan           | 113630     | estame                                                                                                    | 21.00 | Inertheat Dy and<br>INERECTOCO | Accepted by an<br>excepted by | Manual | 4 Ulaik Hypek<br>Goos<br>Press                             | lanet. Interest |
|                |   | Patasied<br>Carbaryalitateups         |           | Sodhvert Nanimie<br>Cardinater         | 6193304    | and the second second s | ***   | too Mathiae                    | Hox hoosphere                 | Manual | Card Hand                                                  |                 |
|                |   | Pathanial<br>Carbon Trabanas          |           | East Coord<br>Telaiteur<br>Currisresse | 20000      | manageria                                                                                                    | 10.00 | to whe                         | the longest                   | thread | <ul> <li>Xind Park</li> <li>Start</li> <li>Hart</li> </ul> |                 |

Figure RVQ-CLS-03: Renewal Application Clock Hours Top Record Verified and Accepted

When the *Accept* button is clicked, the button text changes to *Unaccept* and the *Acceptance* column is updated to include the user that accepted the clock hours and the date that the clock hours were accepted.

Click the *Accept* button in the second row.

| E Salesty solar 1<br>74 | Allowers Processo | Improvation                                | - | Inclusion of                        | Ingiliare | Company Line | (Income) | -                               | Contract (                       | -      |                                    |             |
|-------------------------|-------------------|--------------------------------------------|---|-------------------------------------|-----------|--------------|----------|---------------------------------|----------------------------------|--------|------------------------------------|-------------|
|                         |                   | Theffectional<br>Confidence of Mathematics |   | Heneral Rooters<br>Distribution     | *******   | eideasa      |          | Vertical Balance                | Assegner By im<br>Historication  |        | - Could frame                      |             |
| a                       |                   | Poleonol<br>Catherree/Totologe             |   | Southwest Newtons<br>Conference     | 42142214  | 0120140      | 10       | Variation for an<br>Interaction | Accepted by on<br>millionization | Manual | - Could Heart<br>- Look<br>- Trans | (and (arout |
| σ                       |                   | Partaneone<br>Cardeneone/Fairman           |   | Rad Coald<br>Teachary<br>Darithment | 12062710  | 01420110     | 2.0      | that have that                  | the Assigned                     | Marial | - Start Seat                       |             |

Figure RVQ-CLS-04: Renewal Application Two Rows Clock Hours Verified and Accepted

When the **Accept** button is clicked, the accept action is taken, changing the button text to **Unaccept** and updating the **Acceptance** column with the username and date. Note that this action also forced the verify action, changing the **Verify** button text to **Unverify** and updating the **Verification** column with the username and date. These actions are done in tandem because when the clock hours are accepted, it is implied that the clock hours have also been verified.

In the same way that clock hours were verified and accepted using the Verify and Accept buttons, the clock hours can be unverified and unaccepted using the *Unverify* and *Unaccept* buttons.

Click the **Unaccept** button in the first row. When the **Unaccept** button is clicked, the button text changes to **Accept** and the **Acceptance** column is updated to remove the username and date associated with the previous clock hours acceptance. Click the **Unverify** button in the first row. When the **Unverify** button is clicked, the button text changes to **Verify** and the **Verification** column is updated to remove the username and date associated with the previous clock hours with the previous clock hours button text changes to **Verify** and the **Verification** column is updated to remove the username and date associated with the previous clock hours verification.

| Reverses:  |                       |                                 |          |                                    |          |                                                                                                    |        |                             |                               |        |                                 | Through the 2 of 2 second |
|------------|-----------------------|---------------------------------|----------|------------------------------------|----------|----------------------------------------------------------------------------------------------------|--------|-----------------------------|-------------------------------|--------|---------------------------------|---------------------------|
| Treasure . | International Content | Calegorithm                     | (Berlin) | -                                  |          | (and the second second |        | -                           | Autobies :                    | Berri  | 1                               |                           |
| н          |                       | Politicana<br>Certemostifisione |          | Mitrael Talabert<br>Contempo       | 1000     | 01042228                                                                                                    | 50,000 | ford Upstheet               | ton-Jurantini                 | Mercit | - Close there<br>( Dask<br>from | and see                   |
| ā.         |                       | Patrasan<br>Certencertinistrye  |          | Autori Sades<br>Caterio            | ur sun n | armone                                                                                                    | 10.00  | Teached Ry and<br>INCOMPANY | -hanaptert Ny se<br>000002022 | Manual | - Our man                       | street, income            |
| a:         |                       | Pallegend<br>Carlossen/Tubaraja |          | BairCoul<br>Teachers<br>Contractor | nchchrit | stocome                                                                                                    | 30 RC  | Bull Verified               | ted loonging                  | -      | - Onto more                     |                           |

Figure RVQ-CLS-05: Renewal Application Clock Hours Middle Record Verified and Accepted

Click the **Unverify** button in the second row. When the **Unverify** button is clicked, the unverify action is taken, changing the button text to **Verify** and updating the **Verification** column to remove the username and date associated with the previous clock hours verification. This action also forced the unaccept action, changing the **Unaccept** button text to **Accept** and updating the **Acceptance** column to remove the username and date linked to the previous clock hours acceptance. These actions are done in tandem because when clock hours are unverified, it is implied that the clock hours have also been unaccepted.

# Multiple Verify / Accept Clock Hours

When there are a number of clock hours records that can be verified and accepted all at once, then it is more efficient to use the multiple select option.

| and the state of the state | n Calendar (Record                      | -                                     | Begin Date M | ( Comparing State | -     | -            | -            | -     |                               |   |
|----------------------------|-----------------------------------------|---------------------------------------|--------------|-------------------|-------|--------------|--------------|-------|-------------------------------|---|
|                            | Professional<br>Confidence (Violatinger | Malaur Teachers<br>Continence         | 10500        | #1045838          | 36.00 | had (weithed | for Longer   | Sec.  | - Dail Post<br>- Call<br>Page | - |
|                            | Professional<br>Confessional Victoria   | Stafformet Tyterberer<br>Stafformerer | 0210010      | 40023919          | ine . | Ind Section  | kyl nözöplet | and 1 | - Contrast<br>Cont<br>Heat    |   |
|                            | Widoweid<br>Carbonical Visitation       | Seri Dest<br>Nation,<br>Collector     | 1010101      | -                 | -     | Ind we had   | tel surger   | -     | - Cost Press<br>Orall<br>Head |   |

Figure RVQ-CLM-01: Renewal Application Clock Hours Table

To select multiple clock entries to be verified and/or accepted, select the checkboxes (indicated with a red arrow above) in the first column. Any combination of rows can be selected for action.

| Distriction and Add | (Annual Designation | Compro/Dates                       | Contract of | Mailwood and a                       | Repair Data M | Genetication | -     | -            | -               | 1 mar  | 0                                | Telen |
|---------------------|---------------------|------------------------------------|-------------|--------------------------------------|---------------|--------------|-------|--------------|-----------------|--------|----------------------------------|-------|
| 8                   |                     | Perhasianal<br>Carlesinguitanguage |             | Moved Teacher<br>Contenent           | 8400000       | 64.0A0606    | 30.04 | The Vertical | (ha) to capital | Manual | - Clast Proce<br>Plant<br>Plant  |       |
|                     |                     | Polyakani<br>Carlenceritaryaya     |             | Nuthreed Nachine<br>Distance         | -             | 4,000,000    | 200 C | ted vertice  | for source      | Manuf  | - Herthert<br>- Herthert<br>Hert |       |
|                     |                     | Protestand<br>Cardination Children |             | East Gront<br>Teachers<br>Conference | action of     | -            | -     | Foll Vertice | -               | Manual | - Dathar                         |       |

Number of States and States and S

Figure RVQ-CLM-02: Renewal Application Clock Hours Multiple Row Selection

Click the Verify Selected Clock Hours button.

| Constitution of the second | Colored State                           | - | Wellington                         | Sept. Dag W | Complete Date |       | -                                 | Annation         | (Trees | 0                             | - Here             |
|----------------------------|-----------------------------------------|---|------------------------------------|-------------|---------------|-------|-----------------------------------|------------------|--------|-------------------------------|--------------------|
| a                          | Pathesian<br>Carloscope/Indones         |   | Miner Teaters<br>Contenior         |             | #1040008      | 50.00 | incident for an<br>approximation  | (Inst-Investiged | Manual | - Det Here<br>Hare<br>Hare    | University Annual. |
|                            | Pictosantal<br>Carllenerys/Victorium    |   | Scillung Station<br>Conference     | -           | 100000        | 20.00 | includity an<br>animaliza         | the second       | Manual | - Opt Hart<br>Jose<br>Matt    | United State       |
| d                          | Professional<br>Confessional Molechings |   | Best Greet<br>Nathers<br>Coldenses | Section:    | exective      | 30.00 | Interfacial No. or<br>Interfacial | (not home party  | Manual | - Cost Hart<br>- Cost<br>That | All Should Bernard |

Figure RVQ-CLM-03: Renewal Application Clock Hours Table After Multiple Records Verified

When the *Verify Selected Clock Hours* button is clicked, the text of the *Verify* buttons, in the Actions column of the selected rows, changes to *Unverify* and the corresponding *Verification* columns are updated to include the username and date that the clock hours were verified.

To verify and accept in one action, select the checkboxes associated with the clock hour record to be verified and accepted. Click the *Accept Selected Clock Hours* button. When the clock hours records are accepted, the *Verify* and *Accept* buttons in the *Actions* column changes to *Unverify* and *Unaccept*, respectively. Additionally, the *Verification* columns and *Acceptance* columns are updated to include the username and date.

If all required clock hours have been verified and accepted, then the application review process is complete and you can skip to the Renewal Approval section. If, however, there are issues that need to be resolved by the educator, then a deficiency can be raised. Refer to the Deficiencies section for instructions on how to raise and resolve a deficiency.

#### Deficiencies

If there are issues that need to be resolved when the application is reviewed, then a deficiency can be raised by the District or Charter user. When a deficiency is raised, the educator will be informed in three ways:

- An email will be sent to the educator primary email address to notify that there is a deficiency in the application that needs to be resolved. Go to your email provider mailbox and find the email sent from <u>deeds@doe.k12.de.us</u> with the Subject **DDOE – Deficiencies in Application.**
- A *Respond to Deficiency* button appears on the *Educator Dashboard* home page.
- A Deficiency is listed on the View My Applications page of the Educator Dashboard.

The educator will need to address and resolve the deficiencies raised prior to application approval.

# Below the *Clock Hours* section is a *Deficiency* section.

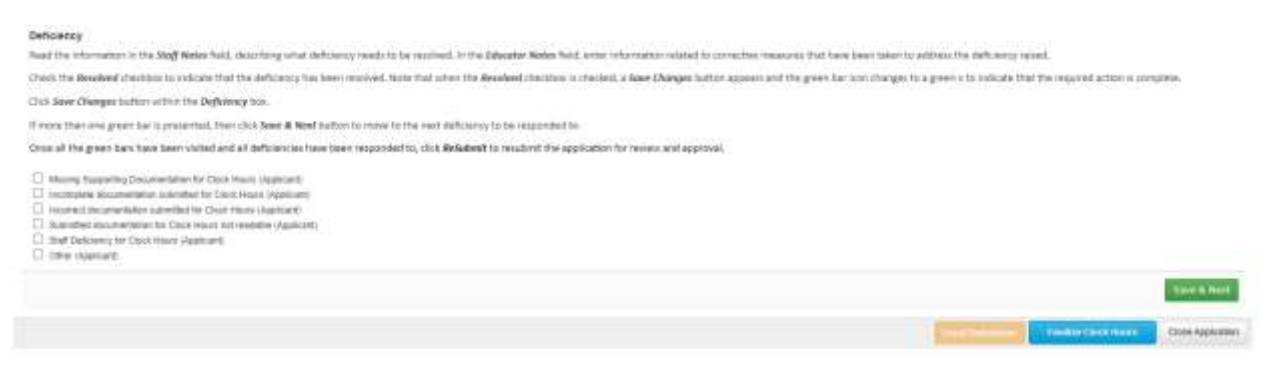

Figure RVQ-DEF-01: Renewal Application Deficiency Section

To raise a deficiency, click the checkbox associated with the desired deficiency category. If the deficiency does not fall into one of the categories provided, select **Other (Applicant)**.

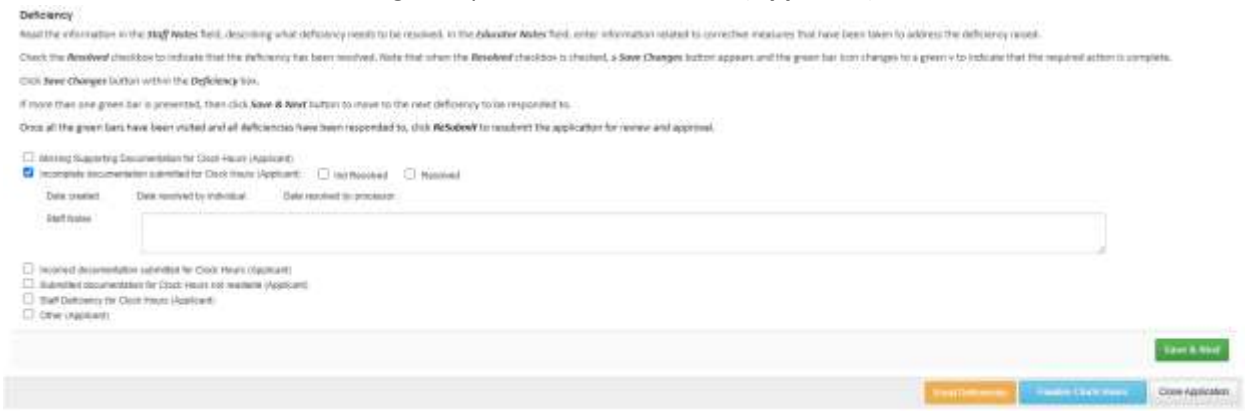

Figure RVQ-DEF-02: Renewal Application Deficiency Category Selected

When the deficiency category is selected, and additional section is inserted in the **Deficiency** section within the category checkboxes. Add a description of the deficiency and what is required to resolve the issue in the **Staff Notes** entry field.

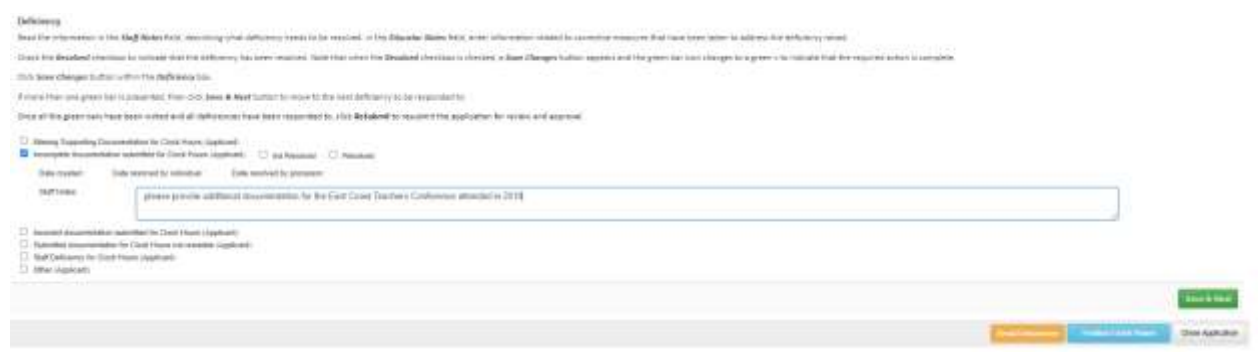

Figure RVQ-DEF-03: Renewal Application Deficiency Defined

Click the Save & Next button to save the changes.

#### Click the *Email Deficiencies* button.

| Email Delicinosy |                                                                                                    |       |
|------------------|----------------------------------------------------------------------------------------------------|-------|
| 96.1             | with the second second s                                                                                                    |       |
| 42.0             |                                                                                                    |       |
| Books 1.1        | (a tare) (a ① 2 @ (a) = ( 3 ① 3 (a) + ( 4 □ 3 (a) ♥ (a) # ( 0 □ 0 (a) + ( 0 □ 0 (a) + ( 0 ∪ 0 (a) + ( 0 ∪ 0 (a) + ( ( ( ( ) ∪ 0 (a) + ( ( ( ( ( ( ( ( ( ( ( ( ( ( ( (      |       |
|                  | 8 2 8 6 4 4 4 5 12 11 1 1 1 1 1 1 1 1 1 1 1 1 1 1 1 1                                                                                                     |       |
|                  | The state of the state of the s |       |
|                  | base trees technolo.                                                                                                    | 5     |
|                  | We and instantial allowed and the experimental fails are used in the advances and the instantiant of the experimental set for the balance in the balance in the balance in the balance instantiant                                                                                                    |       |
|                  |                                                                                                    |       |
|                  | 1. Institute the control filling of an official from Calif. Reset: prices which and descent filling for the fill (see that has Confident at a filling of Calif.                                                                                                    |       |
|                  | To result your setting on a share tag to be your DITELECTION of the following stress                                                                                                    |       |
|                  | 4 Mail an "Manand in Selections"                                                                                                    |       |
|                  | and an and an                                                                                                    |       |
|                  |                                                                                                    | Canal |

Figure RVQ-DEF-04: Renewal Application Deficiency Email

An Email Deficiency section is added with pre-populated email information. The email **To**: is populated with the educator's primary email address and the contents of the email contain an explanation of the deficiency raised and how to address the issue. The email information can be edited if desired, but this

action is not necessary. Other individuals may also be copied on the email be entering valid email addresses in the CC: field. Multiple email addresses need to be separated with a semicolon.

Click the *Send* button.

The *Renewal Application* is dismissed and the *ReviewQ* page is updated.

| C Andrews Com-                       | -        | Industry | (aitem  | a balance in the second | (Balacian) | Committee . | inspects. | Distance ( | -      | Last Descent Frankel Server | -    | And a second second sec |
|--------------------------------------|----------|----------|---------|-------------------------|------------|-------------|-----------|------------|--------|-----------------------------|------|----------------------------------------------------------------------------------------------------|
| D Testang come lange to Cellurg come | 340000   | ine .    | Creat   | instance .              | sour?      | -           |           |            | harded | 44071000                    | Same |                                                                                                    |
| Figure RVQ-DEF-05: Renew             | al Appli | cation   | Listing | after De                | ficiency   | Raised      |           |            |        |                             |      | 1                                                                                                    |

The renewal application where the deficiency was raised now shows a red circle with a D in the middle (shown with a red arrow above) in the Action column. This is present as an indicator that a deficiency has been raised for this application.

Once the educator has addressed the deficiency and the application is ready for review again, the entry on the ReviewQ page will change to:

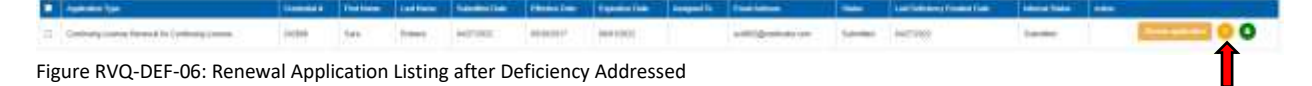

The renewal application where the deficiency was raised now shows a yellow circle with a D in the middle (shown with a red arrow above) in the Action column. This is present as an indicator that the deficiency raised for this application has been addressed by the educator and is ready for review.

Click the Review Application button. The renewal application is inserted in the page for review. Scroll down to the Deficiency section.

| Deltrienty                                                                                      |                                                                                                    |                      |                |
|-------------------------------------------------------------------------------------------------|----------------------------------------------------------------------------------------------------|----------------------|----------------|
| Deal that internation in Mar 2                                                                  | of Network Science String Science Statistics, Second Science Science Science Science Statistics Science Statistics Science Statistics Science Statistics Science Statistics Science Statistics Science Science Science Statistics Science Statistics Science Science Scien                                                                                                    |                      |                |
| then the laselest thanks                                                                        | to one particular the extremy fact have required. Here, the description of the located dual theory extreme of the previous term required in previous term required in the term of a term of a                                                                                                    |                      |                |
| Distance Owners to firm of                                                                      | the Pethoney Ku.                                                                                                    |                      |                |
| dependence provider o                                                                           | providential. We want is 2014 for 2014 for a reason to 1916 for all definitions of the indication of the indication of t |                      |                |
| lines of the great have been                                                                    | and splat and all defensional have have manomedia, and ReSearch to sustain the approximation and approximations                                                                                                    |                      |                |
| C thinks have by Dearer                                                                         | anning to Third Frank Lipplication<br>Anning to Third Frank Lipplication ( ) Reconstruction ( ) Reconstruction                                                                                                    |                      |                |
| Distance in College                                                                             | Concentration in the Concentration of the Concentration of the Concentra |                      |                |
| Staff House                                                                                     | plana provide additional documentation for the Card Coard Section and and in 2019                                                                                                    |                      |                |
| lines free                                                                                      | antificant generalisation for the Card (sint in process for team attention)                                                                                                    |                      |                |
| C toward incompliant of<br>C theorem incompliants<br>C the Delatery in Control<br>C the optimal | nine fa Tala Anan Supiliand<br>Dan France on Antonio Supiliand<br>In State Mark                                                                                                    |                      |                |
|                                                                                                 |                                                                                                    |                      | Sec. 1 mer     |
|                                                                                                 |                                                                                                    | Hard Street West, T. | CORP-Augmenter |

Figure RVQ-DEF-07: Renewal Application after Deficiency Addressed

Note that the *Ind Resolved* checkbox is checked to indicate that the deficiency has been resolved by the individual (educator). Additionally, there is information in the *Educator Notes* describing how the issue was resolved by the educator. If the deficiency raised has been resolved sufficiently by the educator, then verify and accept the clock hours that were in question. If the deficiency has been resolved satisfactorily, then click the *Resolved* checkbox.

When the Resolved checkbox is checked, the *Confirm all Deficiency Resolved* button (red arrow below) is enabled. Click the *Confirm all Deficiency Resolved* button.

| Delicitory                                                                                                    |                                                                                                    |               |             |
|----------------------------------------------------------------------------------------------------|----------------------------------------------------------------------------------------------------|---------------|-------------|
| Stand hist information in the Ma                                                                                                    | Shales been subsequence and an anti-service service be explored to be balance being service service and service service service between the service service and the service servic                                                                                                    |               |             |
| (1 well it is Branked strengton it                                                                                                    | option for income to new without the first of the Backed charman is builded a law Charge Lake agrees and for your law charges to your charman statistic manual statistic manual statistic manual statistics                                                                                                    |               |             |
| COLUMN CHARGES (1970) 197                                                                                                    | or the Addieleng Time                                                                                                    |               |             |
| Propriet fair and grant having                                                                                                    | warden. Hen die haar is Angel andere is inner to the head defensery to be examinated to                                                                                                    |               |             |
| Drie al the previous have to                                                                                                    | prior pland and all independent here there require that has build and demand the approximation and approximation of the approximation of the approximation o |               |             |
| <ul> <li>Mency Depending Occurrent</li> <li>Incomplete Incomplete/and and</li> </ul>                                                                                                    | ine for Same was Augustant.<br>Ander for Samt House System 11. 11. Englander 11. 11. 11. 11. 11. 11. 11. 11. 11. 11                                                                                                    |               |             |
| Decorated, Address                                                                                                    | See memory private Add/2022 Demension (Add/2022                                                                                                    |               |             |
| Starf ( Status                                                                                                    | process provide additional descenarional for the East Court NewFork Conference advanced to 2011                                                                                                    |               |             |
| Shandar Saltes                                                                                                    | woldback documentation for the Eyet Datase Conference forsi used uptravel                                                                                                    |               |             |
| Entropy of the second second sec | Ban Car Can Kanon Jupanian<br>Di Yong and Yanang Jupanian<br>In Radiorat                                                                                                    |               |             |
|                                                                                                    |                                                                                                    |               | Sec. 4 Mart |
|                                                                                                    | Table & Strain Woods                                                                                                    | descent dates | -           |

Figure RVQ-DEF-08: Renewal Application Listing after Deficiency Marked Resolved

Once clicked, the *Confirm all Deficiency Resolved* button disappears and the *Finalize Clock Hours* button (red arrow below) is enabled.

| Deltitency                                                                                             |                                                                                                    |                      |                   |
|----------------------------------------------------------------------------------------------------|----------------------------------------------------------------------------------------------------|----------------------|-------------------|
| Deal the internet price in the st                                                                      | and before field, since they what defension weak to be reprinted in the placeber Auder food, artist of enders resident resident test restrice the second that have been been to extend to an interact the initial region and                                                                                                    |                      |                   |
| then the knowledge little                                                                              | to introduce that the defenses had inter-remained from that where the developed constraints is presented a later. Designed inter-responses with this presented into the group had texts the group had presented in the second or a second inter-                                                                                                    |                      |                   |
| Children Ganges in Street                                                                              | The Tel Delining Lun                                                                                                    |                      |                   |
| dependent of grander of                                                                                | presented. New coll have at New York hardward to be added on a table second of the                                                                                                    |                      |                   |
| One of the procedure base in                                                                           | age schul and all definitions have been supported to units Related for resulted the destination for another and approxim                                                                                                    |                      |                   |
| C Harry Laporty Decom                                                                                  | anning ha Chain Innes Capalianti.<br>Anning ha Chain Innes Capalianti. 19 ma Bandana 10 Magamat                                                                                                    |                      |                   |
| time made: 100770552                                                                                   | Cale monaries monitorial (Net/1902) Data monaries presente monitorial                                                                                                    |                      |                   |
| year's seaso                                                                                           | prime prime a Bissel Assemblies to the Dark Sector Sectors and included 2019                                                                                                    |                      |                   |
|                                                                                                    |                                                                                                    |                      |                   |
| Title and Table                                                                                        | where a constant is the full (card induced to the most access)                                                                                                    |                      |                   |
| C frankel burnetided with<br>C frankel burnetided with<br>C for Delays for Cast Au<br>C for Delays (C) | nime for Stark Baard Baard B<br>Baard Baard Baard Baard Baard Baard Baard Baard Baard Baard Baard Baard Baard Baard Baard Baard Baard Baard Baard |                      |                   |
|                                                                                                    |                                                                                                    |                      | last that         |
|                                                                                                    |                                                                                                    | Instantion in called | These interesting |

Figure RVQ-DEF-09: Renewal Application Listing after Confirmation of All Deficiencies Resolved

The renewal application is now ready for approval.

# **Renewal Application Request Approval**

Once all required clock hours have been accepted and deficiencies, if any, are resolved, then the renewal application is ready for approval.

To approve the renewal application, click the *Finalize Clock Hours* button (red arrow above) to complete the approval process.

| CONFIRMATION OF APPLICATION RECEIVED BY THE                                                                                                    | DELWARE DEPARTMENT OF EDUCATION                                                                                                    |                    |
|----------------------------------------------------------------------------------------------------|----------------------------------------------------------------------------------------------------|--------------------|
| Thank packs consisting your drive approach. You approach out has needed to be the the set of the set of the se | annal sona na fano socional di Tra regulari Assumati industria<br>Distanza di Sala una sociona na socia da socia da socia da socia da socia da<br>can bana definite il resultato can constructiva a antica da socia da socia da socia da socia da socia da socia |                    |
| Papitying with college creditalingers, plane make sure you adord an                                                                                                    | efficial college transcript to effort:                                                                                                    |                    |
| DCD11 Carly Learning                                                                                                    | 6.421.5eeneges & Cariffication                                                                                                    |                    |
| Belance Desartuer of Denoise<br>His OCCOL Dary, Learning<br>John O. Torrent Rating<br>401 Colord Units Sale 41<br>Street, Dir 1991                                                                                                    | Detected Descenters of Electricity<br>Literature & Collitization<br>Collinia Education National Literature<br>24 Company Way, Julio # 1<br>Tomos Electricity                                                                                                    |                    |
| 000 775 4239                                                                                                    | 360 494 2018                                                                                                    |                    |
| The local mathematical in the Designation of Education of Education of the local sector of the local sector of the local secto | 10% Revis electronically for Bindial Avenual 2.06 an                                                                                                    |                    |
| Way may track the status of your application at any time by topping in t                                                                                                    | prov OKEDE 1.5 normality and variing your Caluzator Determinent under View Wy Applications                                                                                                    |                    |
|                                                                                                    |                                                                                                    | Fail 10 Tailmine 1 |
|                                                                                                    |                                                                                                    |                    |

Figure RVQ-APR-01: Renewal Application Submission Confirmation

Confirmation of the application submission is presented. Click the *Back to Dashboard* button. User is redirected to the *LEA Dashboard*.

Congratulations! The renewal application request has been successfully processed.

# Salary Increment Requests

Salary Increment requests are directed to the District or Charter office for initial review and approval. The District or Charter user is required to review the application data provided by the educator against the requirements of the salary increment request.

# **Graduate Salary Increment Requirements**

The requirements for each of the graduate salary increment educational levels follows:

- Two Years of College
  - Educator must have completed two (2) years of college.
- Associates Degree
  - Educator must submit an Associate's Degree with a conferral date.
- Less than Bachelor's Degree
  - Educator must be in Skilled & Technical Sciences.
  - Educator must earn at least seventy-five (75) credits toward a Bachelor's Degree.
- Bachelor's Degree
  - Educator must submit a Bachelor's Degree with a conferral date.
- Bachelor's Degree +15
  - Educator must earn at least fifteen (15) credits towards an eligible Master's Degree.
- Bachelor's Degree +30
  - Educator must earn at least thirty (30) credits towards an eligible Master's Degree.
- Master's Degree
  - Educator must submit a Master's Degree with a conferral date.
  - Degree must be directly related to an area or specialty in which the educator is employed, or as required by regulation.
- Master's Degree +15
  - Educator must earn at least fifteen (15) credits beyond the conferral date of the eligible Master's Degree.
  - Credits must be earned through a graduate level course of study clearly related to the educator's professional responsibilities.
  - Credits must be earned towards a second Master's Degree of matriculated graduate credits earned toward a Doctorate Degree.
- Master's Degree +30
  - Educator must earn at least thirty (30) credits beyond the conferral date of the eligible Master's Degree.
  - Credits must be earned through a graduate level course of study clearly related to the educator's professional responsibilities.

- Credits must be earned towards a second Master's Degree of matriculated graduate credits earned toward a Doctorate Degree.
- Master's Degree +45
  - Educator must earn at least forty-five (45) credits beyond the conferral date of the eligible Master's Degree.
  - Credits must be earned through a graduate level course of study clearly related to the educator's professional responsibilities.
  - Credits must be earned towards a second Master's Degree of matriculated graduate credits earned toward a Doctorate Degree.
- Doctorate Degree
  - Educator must submit a Doctorate Degree with a conferral date.
  - Degree must be directly related to an area or specialty in which the educator is employed, or as required by regulation.

# From the LEA Dashboard, select the *ReviewQ* menu option.

| Contract .       |                     |  |                   |          |                     |
|------------------|---------------------|--|-------------------|----------|---------------------|
| FUEL NAME        |                     |  | 147.54%           |          |                     |
| (nar             |                     |  | State.            | - Selet) |                     |
| dament fair from | unitary year        |  | Summit Date To    | Materyn  |                     |
| Distantiantian   | - 1000 -            |  | A 10 CONTURN TION | - Stiet  |                     |
| incoming Mail    | Dowle               |  | Schwarz Police    | Dan M    |                     |
| Parket B1        |                     |  | Interior Status   | -3447    |                     |
|                  |                     |  |                   |          | Sector Dates        |
|                  | Farmers Part Server |  |                   |          |                     |
| 14.42            |                     |  |                   |          | burght of the state |
|                  |                     |  |                   |          |                     |

Figure RVQ-GSI-01: ReviewQ Applications Filtered by User Worklist

User is directed to ReviewQ page, showing all the applications in the user's worklist.

Click the **Other Worklists** tab (indicated with a red arrow above) to see the list of worklist options.

When **Other Worklists**, is clicked, a dropdown list control is shown (indicated with red arrow below).

| All the second            | . 14     | Stational Control Process |           | and Paral Name | -Set- | -             |                   |           |            |   |                         |                       |        |
|---------------------------|----------|---------------------------|-----------|----------------|-------|---------------|-------------------|-----------|------------|---|-------------------------|-----------------------|--------|
| 1 == 10                   |          |                           |           |                |       |               |                   |           |            |   |                         | Desire & Lot & Restle | 10 + Q |
| <ul> <li>Apple</li> </ul> | moo Type | Television (              | fielders. | Lattant        |       | (Balles free) | i ligande e famil | Namped In | 1112448888 | - | Tax between Development | and then              |        |
|                           |          |                           |           |                |       |               | No second board   |           |            |   |                         |                       |        |

Figure RVQ-GSI-02: Other Worklists Dropdown List Control Shown

Click the down arrow of the dropdown list to view the list of **Other Worklists** options.

| 1                | Pathong same free of |            | Sandy Permit Research | - Saleri -<br>Ricel Francis An<br>Disco Francis An<br>Disco Francis An | er<br>Normen |                 |             |                |   |                        | Service Technology | + • Q |
|------------------|----------------------|------------|-----------------------|------------------------------------------------------------------------|--------------|-----------------|-------------|----------------|---|------------------------|--------------------|-------|
| H Japaneter Type | Creates 1            | and Shares | unifiere              | Riseman Date:                                                          | Advance Date | Franklan Date   | Jung the Ta | (mail in sec.) | - | Los Drivery Trades Sam | internal Status    | ****  |
|                  |                      |            |                       |                                                                        |              | No record found |             |                |   |                        |                    |       |

Figure RVQ-GSI-03: Other Worklists Dropdown List Options

Select Salary Increment Requests from the list of options.

|                                        | -   | -     |                  | Forst Dames | Takes to serve a    | horeit +          |                   |       |               |                     |                          |     |                     |                                     |   |
|----------------------------------------|-----|-------|------------------|-------------|---------------------|-------------------|-------------------|-------|---------------|---------------------|--------------------------|-----|---------------------|-------------------------------------|---|
| 4 min                                  |     |       |                  |             |                     |                   |                   |       |               |                     |                          |     |                     | $r_{ij} \in \tau_{i} < t = m_{max}$ | Q |
| Contraction                            | 1   | -     | SSEcolar<br>Depe | -           | Application Types   | Constant<br>Const | <br>Tread Address | -     | (Annual Part  | 1440 C              | -                        | 100 | Contraction<br>Taxe | -                                   |   |
| C Salay incoment for Quality<br>Degree | *** | Debes | Appa -           | -           | An Online<br>Degree | 6900              | ent-quanderum     | (mat) | and<br>Linese | MILLASY MARK SCHOOL | Harita Hanan,<br>Televit |     |                     | -                                   | 0 |

Figure RVQ-GSI-04: ReviewQ Applications Filtered by Salary Increment Requests

Data is filtered to show only *Salary Increment Requests*. If the list of applications is long, search terms can be entered in the top section to limit the results. It may be necessary to scroll down or move between pages to see the entire list of salary increment request applications. Locate the desired application and click the *Review Application* button in the corresponding row of the table.

The *Salary Increment Application* is inserted in the page. User may need to scroll down to see the entire application.

#### **Application Data**

|                           |                         |                                                                                                    |                                                   | Weighted                                                           | For Balani Incoment - I                                          | Bankers Danner                 |                                              |                                              |  |  |  |
|---------------------------|-------------------------|----------------------------------------------------------------------------------------------------|---------------------------------------------------|--------------------------------------------------------------------|------------------------------------------------------------------|--------------------------------|----------------------------------------------|----------------------------------------------|--|--|--|
|                           |                         |                                                                                                    |                                                   | Appreasion                                                         | For selary increment - I                                         | vasters Degree                 |                                              |                                              |  |  |  |
| In this fame              | <ul> <li>(2)</li> </ul> | Patramene                                                                                                    |                                                   |                                                                    |                                                                  |                                |                                              |                                              |  |  |  |
| Ferraria Marmetan Revolu- | 0                       | Mailes Juges Salary tomores of Regularization                                                                                                    |                                                   |                                                                    |                                                                  |                                |                                              |                                              |  |  |  |
| Rhome.                    | 8                       |                                                                                                    | <ul> <li>Electron n</li> <li>Engration</li> </ul> | must submit a Matter's Degre-<br>at be drivenly reliated to an er- | r with a positional Basis.<br>Na to specially in which the volum | toris an and the second        | thy repolition.                              |                                              |  |  |  |
| Comment                   | 0                       | Name the given Aust that appears as the left as there are the period at distinguishing that are expanded to complete the Modern Megner July intervent application proves. |                                                   |                                                                    |                                                                  |                                |                                              |                                              |  |  |  |
| Salary Personalt          | 0                       | Thanks of                                                                                                    | of the stages while the                           | r officendational to callera and                                   | to oil regard action. Individual                                 | s and be provided at each step | out a study that the task has been oversided | all states result by complete and a solar to |  |  |  |
| Crowal Alternation :      | 0                       | eant                                                                                                    | the application                                   |                                                                    |                                                                  |                                |                                              |                                              |  |  |  |
| SMT Partie                | Ð                       | 00.8                                                                                                    | eve & Abort to care                               | Tat                                                                |                                                                  |                                |                                              |                                              |  |  |  |
|                           |                         |                                                                                                    |                                                   |                                                                    |                                                                  |                                |                                              | Save 6 Set                                   |  |  |  |

Figure RVQ-GSI-03: ReviewQ Salary Increment Application Data

Note the five (5) bars on the left that are designated with a green V, as these are the pieces of information that the educator was required to provide during the application process. The *Application Data* bars include: *Instructions, Personal Information Review, Education, Coursework* and *Criminal Affirmation*. No action is required for these bars; however, the data on these tabs is available for review, if desired. Simply click on the green bar to review the information that has been provided by the educator for the data categories shown.

The **Salary Increment** and **Staff Review** bars are designated with a red x to signify that action is required by the District or Charter user. Click the **Salary Increment** bar (indicated with a red arrow above).

| introduce -                | 102 |              |             |                        | Salary Increment                                                                                                    | 6           |          |       |         |
|----------------------------|-----|--------------|-------------|------------------------|----------------------------------------------------------------------------------------------------|-------------|----------|-------|---------|
| Tenend Internation Servers | -12 |              |             |                        |                                                                                                    |             |          |       |         |
| NAME:                      | 0   | - Trissaline | Chaine Cale | <br>Real Property lies | - Annual Annual | of Bridge   | (Berry ) | -     | 1000    |
| (armore )                  | -   | opena jakas  |             | MADOLI                 |                                                                                                    | in Property |          | 1 dam |         |
|                            |     |              |             |                        |                                                                                                    |             |          |       | Take at |
| was Ander                  | 0   |              |             |                        |                                                                                                    |             |          |       |         |
| iat forian                 | 0   |              |             |                        |                                                                                                    |             |          |       |         |
|                            |     |              |             |                        |                                                                                                    |             |          |       |         |

Figure RVQ-GSI-04: ReviewQ Salary Increment Bar

The Salary Increment table shows a new entry with a *Status* of *In Progress.* The *Application Date* is also shown in the Salary Increment table. This bar is for informational purposes only and data cannot be added, edited or deleted.

Click the *Save & Next* button.

The *Salary Increment* bar is designated with a green  $\vee$  to signify that the step has been completed.

Click the Staff Review bar.

|                           |     | Applicat           | ion For Salary Increm | tent - Mesters Degree |                                                          |
|---------------------------|-----|--------------------|-----------------------|-----------------------|----------------------------------------------------------|
| 0(Ex30)                   | 0   |                    |                       | Staff Review          |                                                          |
| Parameter Manual or Reven | 0   | Weyness Early      | HIGHLENTYTY           |                       |                                                          |
| Education:                | 0   | Polyana Carstranti |                       |                       |                                                          |
| Counterent                | 0   | internal Status    | Levial                | - Quinter             |                                                          |
| Baldey Summers            | 0   |                    |                       |                       | Approved Stationy Incomments   Disco Stationy Reportment |
| Convert Alternation       | 8   |                    |                       |                       |                                                          |
|                           | 100 |                    |                       |                       |                                                          |

Figure RVQ-GSI-05: ReviewQ Salary Increment Staff Review Bar

# Salary Increment Request Approval

This is the final step for the District or Charter user in the **Salary Increment** approval process. The entry fields in the **Staff Review** are optional and include **Review Date**, **Review Comment** and **Internal Status**. Although the **Review Date** field is optional, it is good practice to enter the date that the salary increment request application was reviewed. Optionally, all any additional comments that need to captured in the **Review Comment** field.

To deny the salary increment request, click the **Deny Salary Increment** button. The user is prompted with a confirmation message to confirm denial of the application. Click **OK** to deny the salary increment or **Cancel** to exit the denial process.

To approve the salary increment request, click the *Approve Salary Increment* button. A confirmation message is displayed: *Are you sure you wish to approve?* If you are sure, click the *OK* button. Alternately, if you are not sure, click the *Cancel* button. If the *OK* button is clicked, then the salary increment request application is approved.

| CONFIRMATION OF APPLICATION RECEIVED BY THE                                                                                                    | DELWARE DEPARTMENT OF EDUCATION                                                                                                    |                    |
|----------------------------------------------------------------------------------------------------|----------------------------------------------------------------------------------------------------|--------------------|
| These part for consenting your office equivalents. You is quantized out to not<br>interfere retentiable in temporal, or off served type or enset of the tem if a<br>Mittle your equivalential is granting, you off out to test to table into other<br>attitude attractions in energianets to TEVE configurations. | eneral source are donne exceptioned per time requirement documents in inductioned<br>Determines and all contracts and induced any document and period and<br>and there is induced in the period of a period bars |                    |
| Papelying will college creditatingent, please tests sare you adopt a                                                                                                    | official college transcript to willer:                                                                                                    |                    |
| DCD11 Early Learning                                                                                                    | K-12 Linement & Certification                                                                                                    |                    |
| Delaware Data House of Decision<br>Hits OCCOD Day, Learning<br>John G. Torrent M. Balating<br>441 Cancer Data Salat #1<br>Strate. Dir 1981                                                                                                    | Destroy Destroyer of Brooker<br>Literate & Collitation<br>Collisie Education Researce<br>24 Company Wig Ealth #1<br>Direct 15: 1994                                                                              |                    |
| 000 775-4239                                                                                                    | 30(2.051 3350)                                                                                                    |                    |
| the first approximate in the providence of galaxy of the or                                                                                                    | 100 Next electronically for Banking Book 12 Ab an                                                                                                    |                    |
| Way may track the status of your application at any time by topging in a                                                                                                    | prove DEEDELLS accurately and viewing prove Static rate DeetWinnerd under View Wy Applyminter                                                                                                    |                    |
|                                                                                                    |                                                                                                    | Fair To Tainaire T |
|                                                                                                    |                                                                                                    |                    |

Figure RVQ-SIA-01: Salary Increment Application Submission Confirmation

Whether the application is Approved or Denied, confirmation of the application submission is presented. Click the *Back to Dashboard* button. User is redirected to the *LEA Dashboard*.

If approved, then the Salary Increment Application is routed to the DDOE L&C team for final review and approval. No further action is required by the District or Charter user.

Congratulations! The salary increment application request has been reviewed and approved.